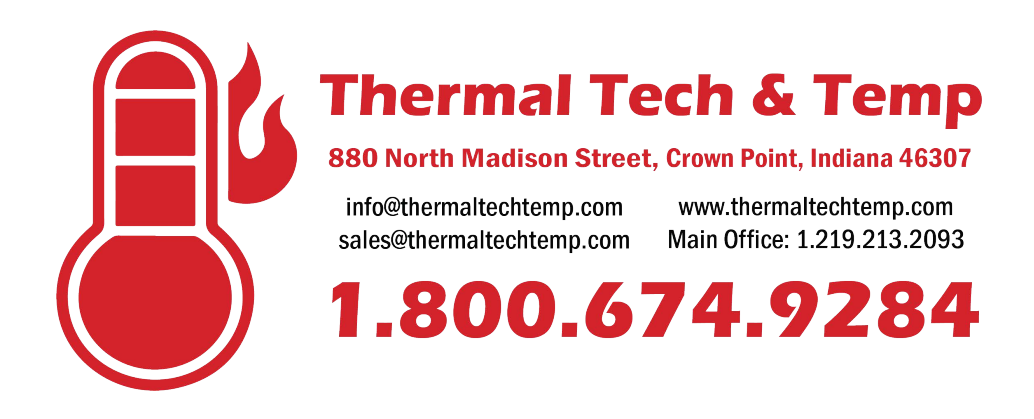

# **Digital Recorder - Instructional Guide**

Warning: The Chino AH4000 comes equipped with a SD card reader, which can be used to save charts in digital format, or save or load settings. Follow instructions on the recorder on how to insert the SD card. Removing the SD improperly will cause data corruption. Please take care.

#### To insert the SD card

- 1. Insert the card with the label facing down
- When the SD card is inserted the <u>Card</u> status LED will flash while an error check is preformed
- 3. After the test, the LED will stay solid green and it is safe to use the card

#### To remove the SD card

- 4. Press
- 5. Using the arrow keys, highlight <u>SD</u> <u>CARD</u>
- 6. Press
- Using the arrow keys, highlight <u>Remove</u>
- 8. Press
- 9. Press FUNCT
- 10. The SD card is now safe to remove

## To start recording paper chart

- 1. Press REC
- 2. It will ask, "Start Recording?"
- 3. Press

## To start recording to SD card

- 1. Ensure that SD is inserted
- 2. Press REC
- 3. Press FUNCT
- 4. Press
- 5. Data is now being written to the SD card

## **Display Options**

There are several display options

• 01CH – Displays single channel on screen

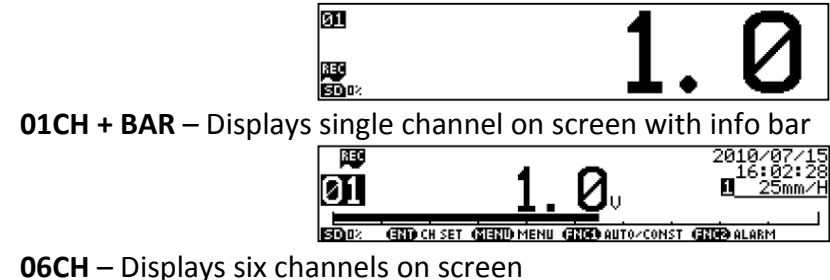

| 01             | 1.0           | 2.0          | 3.0         |
|----------------|---------------|--------------|-------------|
| 80 04<br>80 04 | <u>4. 0</u> 🗉 | <u>5.0</u> ª | <u>6. 0</u> |

• 12CH – Displays twelve channels on screen

|   | 01 | 1.0V  | 02 | 2.0V  | 03 | 3.0V  |
|---|----|-------|----|-------|----|-------|
| _ | 04 | 4.0V  | 05 | 5.0V  | 06 | 6.0V  |
| 2 | 07 | 7.0V  | 08 | 8.0V  | 09 | 9.0V  |
| , | 10 | 10.0V | 11 | 11.0V | 12 | 12.0V |

• 24CH – Displays twenty-four channels on screen

| 01 | 1.0   | 02 | 2. 0    | 03 | 3. 0 | 04 | 4. 0  | 05 | 5. 0  | 06 | 6. 0  |
|----|-------|----|---------|----|------|----|-------|----|-------|----|-------|
| 미  | ٦. 0  | 08 | 8. 0    | 09 | 9. 0 | 10 | 10. 0 | 11 | 11. 0 | 12 | 12. 0 |
| 13 | 13. 0 | 14 | 14.0    | 15 | 15.0 | 16 | 16. 0 | 17 | 17. 0 | 18 | 18. 0 |
| 19 | 19. 0 | 20 | 3000. 0 | 21 |      | 22 | BURn  | 23 | -OVER | 24 | +OUER |

## To change display

- 1. Press
- Using the arrow keys, highlight <u>Display</u>
- 3. Press enter Display settings
- Using the arrow keys, highlight <u>Display Mode</u>
- 5. Press ENTER to change setting
- 6. Using the arrow keys, change to desired setting
- 7. Press ENTER to set change
- 8. Using the arrow keys, highlight Set
- 9. Press ENTER to save changes

## Auto/Constant display setting

Auto display changes the displayed channel or group of channels automatically. Constant display will lock the current channel or group of channels to the display

# To switch between auto and constant

- 1. Ensure you are on the main view screen
- 2. Press Funct to cycle between the two settings
  - a. If changing from constant to auto an "A" will be displayed on the left
  - b. If changing from auto to constant the "A" will be hidden

#### To remove a channel

Removing a channel from the AH4000 has changed from the AH3000. Instead of removing the channel, you now just stop the recording for that certain channel. Follow these instructions.

- 1. Press
- 2. Using the arrow keys, highlight Range
- 3. Press to enter Range settings
- 4. Select the channel to remove and press
- 5. Using the arrow keys, highlight <u>Rec</u>
- 6. Press ENTER to change setting
- 7. Press down to change to **OFF**

## To add a channel

The opposite of removing a channel, adding a channel is just turning recording for that channel back on. Follow these instructions.

- 1. Press
- 2. Using the arrow keys, highlight <u>Range</u>
- 3. Press enter Range settings
- Select the channel to add and press
- 5. Using the arrow keys, highlight Rec
- 6. Press ENTER to change setting
- 7. Press down to change to **ON**

- 8. Press ENTER to set change
- Using the arrow keys, highlight <u>DIGI</u> <u>REC</u>
- 10. Press enter to change setting
- 11. Press down to change to **OFF**
- 12. Press ENTER to set change
- 13. Using the arrow keys, highlight <u>SD-</u> <u>CARD. REC</u>
- 14. Press ENTER to change setting
- 15. Press down to change to **OFF**
- 16. Press ENTER to set change
- 17. Using the arrow keys, highlight Set
- 18. Press ENTER to save changes
- 8. Press ENTER to set change
- 9. Using the arrow keys, highlight DIGI REC
- 10. Press ENTER to change setting
- 11. Press down to change to <u>ON</u>
- 12. Press Enter to set change
- 13. Using the arrow keys, highlight <u>SD-</u> <u>CARD. REC</u>
- 14. Press etting
- 15. Press down to change to **ON**
- 16. Press ENTER to set change
- 17. Using the arrow keys, highlight <u>Set</u>
- 18. Press enter to save changes

## **Copy channel settings**

Copying channel settings can save time. It works by taking the data from the source channel and copying it to the first destination channel. By entering a second destination channel, the data will be copied to all channels in between.

- 1. Press
- 2. Using the arrow keys, highlight Range
- 3. Press ENTER to enter Range settings
- 4. Press FUNC2 to enter copy menu
- 5. Using the arrows and tick all settings needed to be copied
- 6. Using the arrow keys highlight, Src. СН
- 7. Press ENTER to change setting
- 8. Using the arrow keys, enter the source channel number (the channel

the settings will be copied from) i.e. 01

- 9. Press ENTER to set change
- 10. Using the arrow keys, highlight the first Dest. CH box
- 11. Press ENTER to change setting
- 12. Using the arrow keys, enter the first channel to be copied to (the channel the settings will be copied to) i.e. 02
- 13. Press ENTER to set change
- 14. Using the arrow keys, highlight the second **Dest. CH** box
- 15. Press ENTER to change setting
- 16. Using the arrow keys, enter the second channel to be copied to (the channel the settings will be copied to) i.e. 12
- 17. Press ENTER to set change
- 18. Using the arrow keys, highlight **Copy** 19. Press

# **Digital Recording Settings**

The Chino AH4000 recorder supports recording data directly to a SD card in addition to the analog recording. It can recorder both digitally and analog at the same time or separately. The type of digital recorder must be set in order to properly process the data afterwards.

- 1. Press
- 2. Using the arrow keys, highlight SD CARD
- 3. Press to enter SD Card menu
- 4. Press to enter SD Card settings
- 5. Highlight Format

- 6. Press enter to change setting
  - Set to **BINARY** for use with the Chino Report Maker or Excel
  - Set to **TEXT** to only use with Excel
- 7. Press to set the change